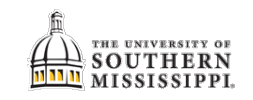

## **DPR for Double-Majors**

## Navigation: Student Center tile

Student Center

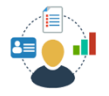

| 1. | From the other academic dropdown menu, select Advisement/ what-m-keport.                                                                                                    |
|----|----------------------------------------------------------------------------------------------------|
| 2. | Click the double-arrow button.                                                                                                    |
|    |                                                                                                    |
|    | ▼ Academics                                                                                                    |
|    | Search                                                                                                    |
|    | Plan<br>Foroll                                                                                                    |
|    | My Academics                                                                                                    |
|    | Schedule Generator                                                                                                    |
|    | other academic                                                                                                    |
|    |                                                                                                    |
|    | Academic Planner                                                                                                    |
|    | Advisoment/Degree Progress Rep                                                                                                    |
|    | Anti-lice Notes                                                                                                    |
|    |                                                                                                    |
| 3. | Click the "Create New Report" button.                                                                                                    |
|    | What If Papart                                                                                                    |
|    |                                                                                                    |
|    | What-IT Report Selection                                                                                                    |
|    | You may be thinking of changing your prograi<br>progress. You can use this component to set                                                                                                    |
|    | on alternate programs of study. Select the Cri                                                                                                    |
|    | Create New Report                                                                                                    |
| 4. | Verify that the listed majors are correct. Then click the <b>Submit Request</b> link.                                                                                                    |
|    | Program Scenario                                                                                                    |
|    | The information that appears on the page by default is your current academic information. You<br>can use the fields below to set up a what-if scenario based on one or more programs of study.                                                                                                    |
|    | You can define up to three scenarios.                                                                                                    |
|    | Academic Program Area of Study Concentration                                                                                                    |
|    | Political Sci, Inti Devi, I.A. S Military Science Minor S n/a                                                                                                    |
|    | None O None O                                                                                                    |
|    | Course Scenario                                                                                                    |
|    | Select the "browse course catalog" button and then select courses for inclusion in your course<br>what-if scenario.                                                                                                    |
|    |                                                                                                    |
|    | Browse Course Catalog What-If Course List Personalize   View All   Personalize   View All   Image: A statement of the statement of the stateme |
|    |                                                                                                    |
|    | Course                                                                                                    |
|    | Course                                                                                                    |

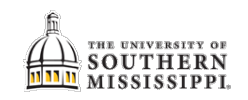